## Wreningham Primary School – Parents Evening via Microsoft Bookings.

## **Booking an Appointment**

1. Click on the following URL:

https://outlook.office365.com/owa/calendar/WrenBookingTest@wreningham.norfolk.sch.uk/bookings/

2. You will be presented with the following page:

| Wreningham Primary School |       |         |        |                      |               |      |                         |  |
|---------------------------|-------|---------|--------|----------------------|---------------|------|-------------------------|--|
|                           |       |         | F<br>1 | Parent A<br>0 minute | .ppoint<br>es | ment | 0                       |  |
| 18 March                  |       |         |        |                      |               |      |                         |  |
| < >                       | > Mar | ch 2024 | 1      |                      |               |      | Select staff (optional) |  |
| Mo                        | Tu    | We      | Th     | Fr                   | Sa            | Su   | 🔺 Anyone 🗸 🗸            |  |
|                           |       |         |        | 1                    | 2             | 3    |                         |  |
| 4                         | 5     | 6       | 7      | 8                    | 9             | 10   | 09:00 09:10 09:20       |  |
| 11                        | 12    | 13      | 14     | 15                   | 16            | 17   | 09:30 09:40 09:50       |  |
| 18                        | 19    | 20      | 21     | 22                   | 23            | 24   | 10:00 10:10 10:20       |  |
| 25                        | 26    | 27      | 28     | 29                   | 30            | 31   | 10:30 10:40 10:50       |  |
|                           |       |         |        |                      |               |      | 11:00 11:10 11:20       |  |
|                           |       |         |        |                      |               |      | 11:30 11:40 15:30       |  |

3. Change the Calendar date to March 2024 by clicking on the > (as shown below), If required.

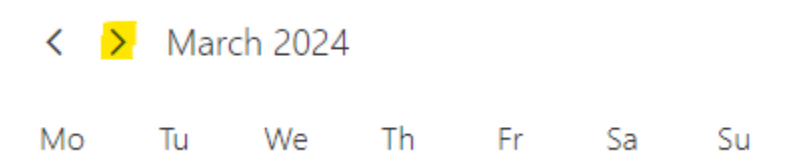

4. Select the desired day (either 18, 19 or 20). **NOTE: All of the other dates are greyed out.** 

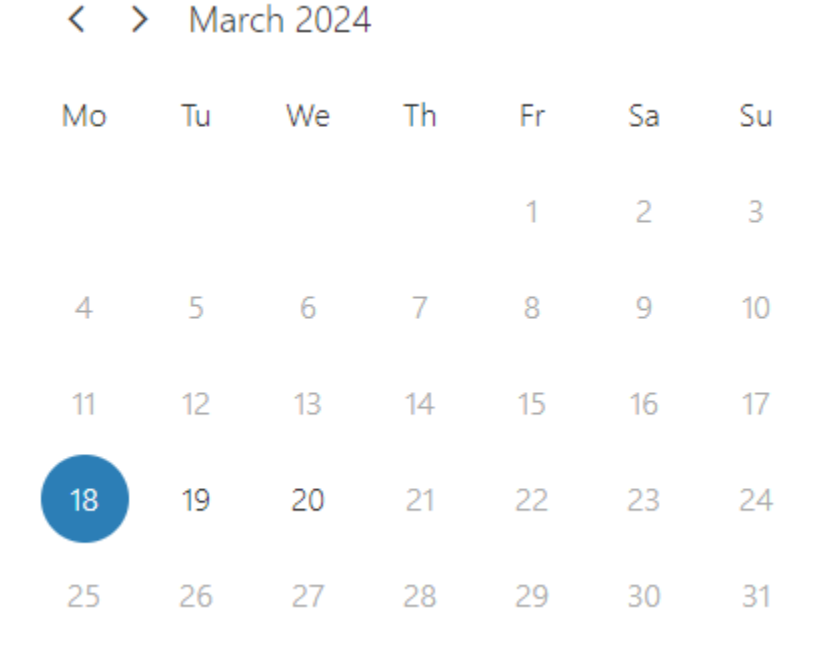

- 5. Select the desired teacher (Staff) from the drop-down box:
  - Lynsey Watkins (Class 1) with Julie Leader
  - Caroline Davies (Class 2) OR Bethany Furness (Class 2)
  - Colleen Cameron (Class 3)
  - Rob Hodge (Class 4)

## Select staff (optional)

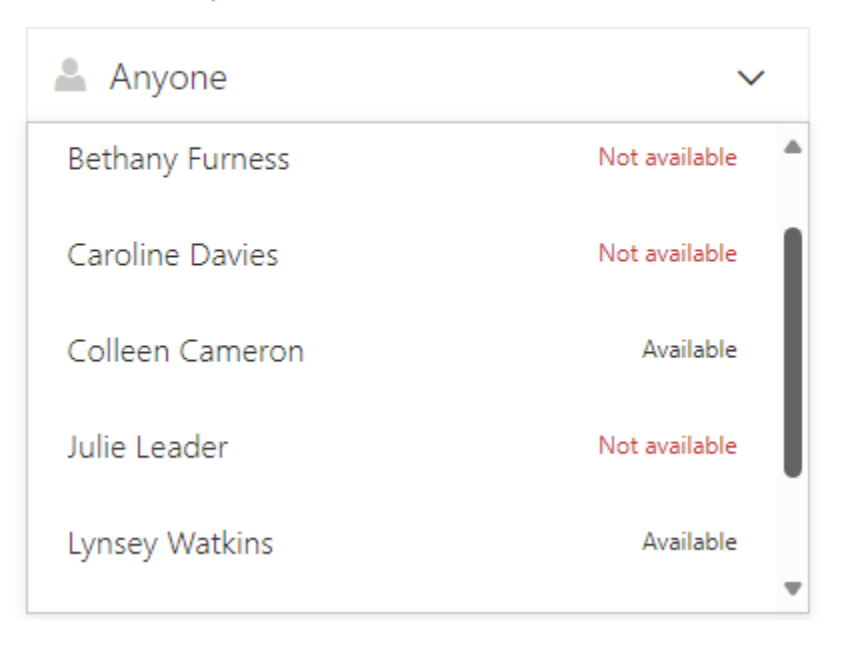

**IMPORTANT:** Please don't select **'Anyone'** from the Select staff list.

6. Once the teacher has been selected, select the desirable **time slot**.

| Select staff (optional) |            |       |       |  |  |
|-------------------------|------------|-------|-------|--|--|
| 2                       | Lynsey Wat | ~     |       |  |  |
|                         |            |       |       |  |  |
|                         | 15:30      | 15:40 | 15:50 |  |  |
|                         | 16:00      | 16:10 | 16:20 |  |  |
|                         | 16:30      | 16:40 | 16:50 |  |  |
|                         | 17:00      | 17:10 |       |  |  |

7. Insert **your name as the parent** (not the Child's name) and a valid email address (as shown below):

|                        | Add your details |  |
|------------------------|------------------|--|
| John Smith             |                  |  |
| john.smith@hotmail.com |                  |  |

8. Insert your Child's Name and the Class Number from the drop-down box (as shown below)

| Provide additional information                                        |   |  |  |  |
|-----------------------------------------------------------------------|---|--|--|--|
| Thild's Name                                                          |   |  |  |  |
| Kate Smith                                                            |   |  |  |  |
|                                                                       |   |  |  |  |
| select an option                                                      | ~ |  |  |  |
| select an option                                                      | ~ |  |  |  |
| select an option<br>select an option<br>Class 1                       | ~ |  |  |  |
| select an option<br>select an option<br>Class 1<br>Class 2            | ~ |  |  |  |
| select an option<br>select an option<br>Class 1<br>Class 2<br>Class 3 | ~ |  |  |  |

9. Click the **Book** button.

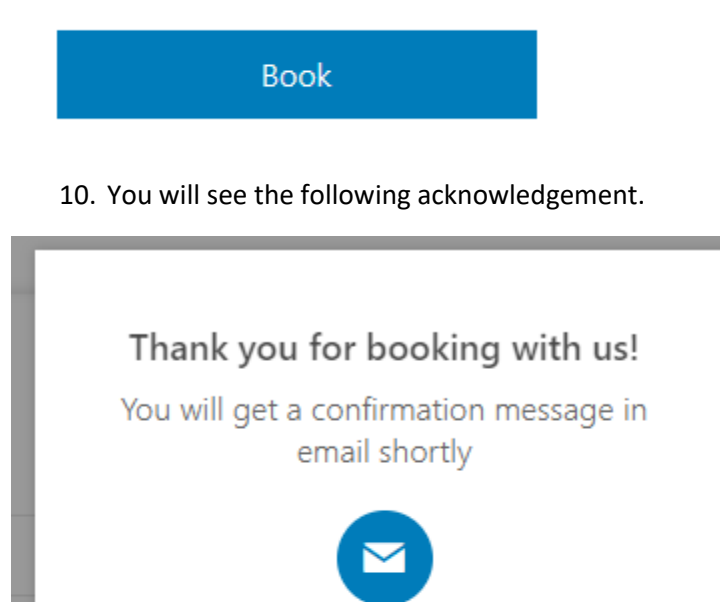

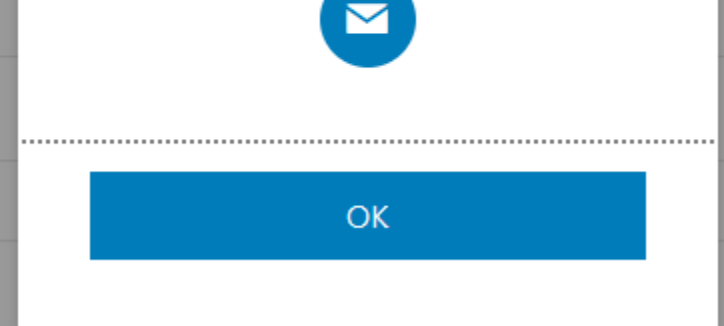

11. Click **OK**.

12. You will then see the following page.

| Wreningham Primary School             |                |  |  |  |  |  |
|---------------------------------------|----------------|--|--|--|--|--|
| Upcoming booking for<br>John Smith    |                |  |  |  |  |  |
| Parent Appointment                    |                |  |  |  |  |  |
| Lo                                    | Reschedule     |  |  |  |  |  |
| 27 April 2021<br>09:15 (10 minutes)   | Cancel booking |  |  |  |  |  |
| <b>9</b>                              | New booking    |  |  |  |  |  |
| Our office address                    |                |  |  |  |  |  |
| Office - Wreningham VC Primary School |                |  |  |  |  |  |

13. The booking is now complete. You will receive two emails, one confirming your appointment and another confirming the appointment.

End of Document.